## Подготовка КПК к работе

**Подготовка КПК к работе** – это процесс установки мобильного приложения SalesWorks на КПК и последующая установка Мобильной базы данных.

## Процесс установки мобильного приложения SalesWorks на КПК:

Перейти на портал <u>https://henkelca.salesystems.ru/</u> и скачать установочный файл "Инсталлятор мобильной версии SW"

## Процесс загрузки мобильной базы ТП на КПК:

1. Открываем в WEBTOOL справочник «Пользователи MM» (1). Рисунок 3.11.8.

| * | Пользователи                                   | ~ | Пользователи / Пол | њзователи ММ        | (           | 1)                      |                      |                      |
|---|------------------------------------------------|---|--------------------|---------------------|-------------|-------------------------|----------------------|----------------------|
|   | Пользователи                                   |   | Пользовате         | ели Типы            | Пользовател | и ММ                    | Профили пользоват    | елей <mark>MM</mark> |
|   | Типы                                           |   |                    |                     |             |                         |                      |                      |
|   | Пользователи ММ<br>Профили пользователей<br>ММ |   |                    |                     |             |                         |                      |                      |
|   |                                                |   |                    | Объект оргструктуры |             | Точка с                 | инхронизации         | Уровени              |
|   | О пользователе                                 |   |                    |                     |             |                         |                      |                      |
|   | Роли безопасности                              |   |                    | Алексей Космы       | нин         | Оберон, г.              | . Москва             | 5 - Toproв           |
|   | Типы логинов                                   |   |                    | Ялалтинова Рад      | мила        | Ве <mark>ртикаль</mark> | -Крекшино, г. Москва | 5 - Торгов           |
|   | Сертификаты                                    |   |                    | ASM SPb Девят       | ов Антон    |                         |                      | 3 - Террит           |

Рисунок 3.11.8 – Пользователи ММ

2. Находим торгового представителя (2), для которого необходимо подготовить КПК, нажимаем правой кнопкой на искомого ТП (3) и выбираем редактировать (4). Рисунок 3.11.9

|                     |                            | Перетяните сюда            | заглавие колонки для группирования і | по этой колонке          |
|---------------------|----------------------------|----------------------------|--------------------------------------|--------------------------|
| Объект оргструктуры | Точка синхронизации        | Уровень оргструктуры       | Режим использования<br>MM            | Дата/время<br>синхрониза |
| тестовый тп — 2     |                            |                            |                                      | -                        |
| Тестовый ТП 3       | Test, SoftServe            | 5 - Торговый представитель | 0 - Обычный                          |                          |
| Тестовый ТП 8       | Test, SoftServe            | 5 - Торговый представитель | 0 - Обычный                          | 17.05.2018<br>12:09:09   |
| Тестовый ТП         | Стройбаза №1, г. Челябинск | 5 - Торговый представитель | 0 - Обычный                          |                          |
| Тестовый ТП 2       | Test, SoftServe            | 5 - Торговый представитель | 0 - Обычный                          | 06.02.2018<br>18:11:32   |
| Тестовый ТП 7       | Test, SoftServe            | 5 - Торговый представитель | 0 - Обычный                          | 17.05.2018<br>16:50:35   |
| Тестовый ТП         | T-++ C-+Serve              | 5 - Торговый представитель | 0 - Обычный                          | 19.07.2018<br>16:35:49   |

Рисунок 3.11.9 – Редактирование пользователя ММ

3. В появившемся окне нажимаем на панели инструментов на кнопку «Сгенерировать PIN-код» (5). Рисунок 3.11.10.

| ee GPS Визит Печать Про,             | дукция Рекомендованный заказ С       | инхронизация и контент | Торговые точки Фото-камера          | Contract on an and a state of the state |   |
|--------------------------------------|--------------------------------------|------------------------|-------------------------------------|-----------------------------------------|---|
| 482                                  | 43198d42-8c74-44eb-bb2f-adae889d4d0b |                        | Префикс счетчика НН:                |                                         |   |
| Объект оргструктуры:                 | Тестовый TП [Торговый представитель] | ٩×                     | Счетчик НН:                         | 1                                       |   |
| ровень оргструктуры:                 | 5 - Торговый представитель           | v                      | Использовать внешний номер докуме   | ента                                    |   |
| очка синхронизации:                  | Test, SoftServe                      | ٩x                     | Значение внешнего номера документа: |                                         |   |
| ЧN код:                              |                                      |                        | Статус:                             | 2 - Активный                            | - |
| ерийный номер мобильного устройства: | ***                                  |                        | Изменено:                           | 03.07.2019 00:00:00                     |   |
|                                      |                                      |                        | Пользователем:                      | 395 - Олег Кучма                        |   |
| Принудительная смена пароля ОО       |                                      |                        |                                     |                                         |   |
|                                      |                                      |                        |                                     |                                         |   |
| Тараметры профиля                    |                                      |                        |                                     |                                         |   |
| Ірофиль пользователя:                | DefaultProfile                       | QX                     | Описание:                           | Профиль для снятия координат только     |   |
| ежим использования ММ:               | 0 - Обычный                          | v                      |                                     |                                         |   |
|                                      |                                      |                        |                                     |                                         |   |

Рисунок 3.11.10 – Генерация PIN-кода

4. В результате в поле «PIN код» (6) генерируется уникальный цифровой код:

| Пользователь мобильного модуля - Тестовый ТП |                                      |                         |  |  |  |  |  |  |
|----------------------------------------------|--------------------------------------|-------------------------|--|--|--|--|--|--|
| Общее GPS Визит Печать Про                   | дукция Рекомендованный заказ         | Синхронизация и контент |  |  |  |  |  |  |
| Nº:                                          | 43198d42-8c74-44eb-bb2f-adae889d4d0b |                         |  |  |  |  |  |  |
| Объект оргструктуры:                         | Тестовый ТП [Торговый представитель] | Q X                     |  |  |  |  |  |  |
| Уровень оргструктуры:                        | 5 - Торговый представитель           | ~                       |  |  |  |  |  |  |
| Точка синхронизации:                         | Test, SoftServe                      | ٩×                      |  |  |  |  |  |  |
| PIN код:                                     | 1656002301 6                         |                         |  |  |  |  |  |  |
| Серийный номер мобильного устройства:        | •                                    |                         |  |  |  |  |  |  |
|                                              |                                      |                         |  |  |  |  |  |  |
| Принудительная смена пароля ОО               |                                      |                         |  |  |  |  |  |  |

Рисунок 3.11.11 – PIN-код

5. После генерации PIN-кода необходимо сохранить внесенные настройки (7). Рисунок **3.11.12.** 

| ц <mark>ее</mark> GPS Визит Печать Про, | дукция Рекомендованный заказ Синхро  | онизация и контент Тор | оговые точки Фото-камера            |                                     |   |
|-----------------------------------------|--------------------------------------|------------------------|-------------------------------------|-------------------------------------|---|
| Nº:                                     | 43198d42-8c74-44eb-bb2f-adae889d4d0b |                        | Префикс счетчика НН:                |                                     |   |
| Объект оргструктуры:                    | Тестовый ТП [Торговый представитель] | ٩×                     | Счетчик НН:                         | 1                                   |   |
| Уровень оргструктуры:                   | 5 - Торговый представитель           | *                      | Использовать внешний номер докуме   | ента                                |   |
| Точка синхронизации:                    | Test, SoftServe                      | ٩×                     | Значение внешнего номера документа: | 0                                   |   |
| PIN KOC:                                | 1656002301                           |                        | Статус:                             | 2 - Активный                        | - |
| Серийный номер мобильного устройства:   | •                                    |                        | Изменено:                           | 03.07.2019 00:00:00                 |   |
|                                         |                                      |                        | Пользователем:                      | 395 - Олег Кучма                    |   |
| Принудительная смена пароля ОО          |                                      |                        |                                     |                                     |   |
|                                         |                                      |                        |                                     |                                     |   |
| Параметры профиля                       |                                      |                        |                                     |                                     |   |
| Профиль пользователя:                   | DefaultProfile                       | QX                     | Описание:                           | Профиль для снятия координат только |   |
| Режим использования ММ:                 | 0 - Обычный                          | *                      |                                     |                                     |   |
| Просмотр календарей подчиненных         |                                      |                        |                                     |                                     |   |

3.11.12 - Сохранение PIN-кода в карточке пользователя ММ

6. После того, как мобильное приложение SalesWorks для работы ТП было установлено на КПК, а также уникальный PIN-код был сгенерирован для ТП в справочнике «Пользователи MM» необходимо запустить установленное мобильное приложение SalesWorks на КПК. **Рисунок 3.11.13.** 

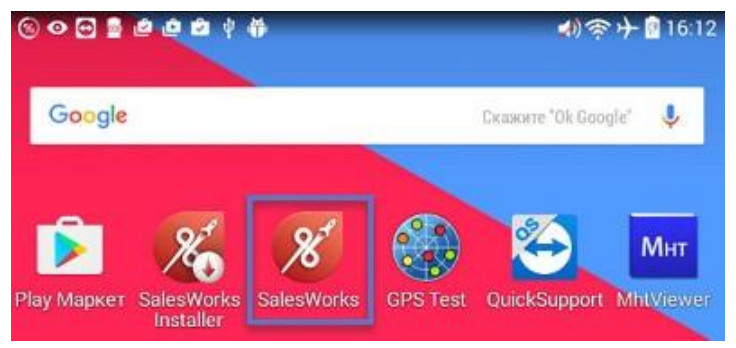

Рисунок 3.11.13 – Запуск SalesWorks

7. В появившемся окне переходим в «Менеджер баз данных» (8), где на вопрос «Использовать новый SyncServer» отвечаем «ОК» и после этого нажимаем на кнопку «Новая» (9). Рисунок 3.11.14.

На окне ввода пароля ничего вводить не нужно, нажимаем «ОК».

| 🛞 SalesWork               | S J             | 10        |            |           |             |
|---------------------------|-----------------|-----------|------------|-----------|-------------|
| ٥                         | *               | ÷         | Менеджер ( | баз данны | х           |
| 0                         |                 | 0         |            |           | *           |
| d <sup>e</sup>            |                 | o 🚄       | • •        |           | <u></u>     |
| 🛒 вход                    |                 | RABOH     | удалить    | СЖАТЬ     | СКОПИРОВАТЬ |
|                           |                 | ОТПРАВИТЬ | обновить   |           |             |
|                           |                 |           |            |           |             |
|                           |                 |           |            |           |             |
| Зерсия 2.70.04.01 8 Менед | джер баз данных |           |            |           |             |

Рисунок 3.11.14 – Менеджер баз данных

- 8. В следующем окне указываем адрес синхронизации с ЦБД: Для мобильных устройств с версией Android ниже 8-ой версии:
  - Тип подключения: HTTPS
  - Хост: http://henkelca.salesystems.ru/syncserver Для мобильных устройств с версией Android 8 и выше: П Тип подключения: HTTPS
    - Xoct: https://henkelca.salesystems.ru/syncserver

После этого нажимаем на кнопку «Синхронизировать» (10). Рисунок 3.11.15.

| ← Синхронизация               |                     |
|-------------------------------|---------------------|
| НАСТРОЙКИ                     | DAGAM               |
| Точка синхронизации           |                     |
| Новая                         |                     |
| Настройки соединения          | ^                   |
| Тип соединения<br>HTTPS       |                     |
| Xoct https://henkelca.salesy  | stems.ru/syncserver |
| Загрузить историю             |                     |
| Загрузить фактические продажи |                     |
| Загрузить изображения         |                     |
| • СИНХРОНИЗИРОВАТЬ            | 10                  |

Рисунок 3.11.15 – Запуск синхронизации (Android выше 7 версии)

9. Выбираем настольную базу путем нажатия на название «HenkelCa» (11). Рисунок 3.11.16.

Загрузка списка доступных баз данных

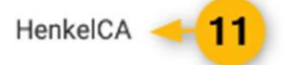

OTMEHA

Рисунок 3.11.16 – Выбор настольной базы

10. В следующем окне вводим PIN-код, который был получен на шаге 4 (Рисунок 3.11) (12). Рисунок 3.11.17.

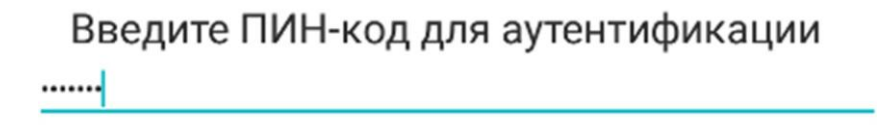

ОТМЕНИТЬ ДА

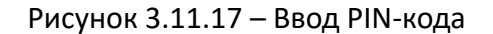

11. После успешного ввода ПИН-кода процесс синхронизации запустится, а за ходом его выполнения можно следить из вкладки ЗАДАЧИ. Сигналом к окончанию

синхронизации служит надпись в этой вкладке «Нет данных для отображения», а во вкладке НАСТРОЙКИ появилось название вашей точки синхронизации. При этом кнопка Синхронизировать больше не активна. Можно возвращаться из окна синхронизации и совершать вход в программу. **Рисунок 3.11.18** 

| ← Синхронизация            | ← Синхронизация                            |                    |
|----------------------------|--------------------------------------------|--------------------|
| НАСТРОЙКИ ЗАДАЧИ           | настройки                                  |                    |
|                            | Синхронизация                              |                    |
|                            | Точка синхронизации                        |                    |
|                            | Сатурн, г. Санкт-Петербург                 | · ·                |
|                            | Тип соединения                             |                    |
|                            | HTTPS                                      | *                  |
| at the                     | Настройки                                  |                    |
| Ċ                          | Xoct http://henkelca.datacenter.ssbs.com.u | a/syncserver       |
| Нет данных для отображения | СИНХРОНИЗИРОВАТЬ                           |                    |
|                            | Загрузить историю                          |                    |
|                            | Загрузить фактические продажи              |                    |
|                            | Загрузить изображения                      |                    |
|                            | Настр                                      | ойки синхронизации |

Рисунок 3.11.18 – Успешное завершение синхронизации.

12. В справочнике «Пользователи MM» пользователю присвоится уникальный серийный номер мобильного устройства. Рисунок 3.11.19.

| ← Пользователь мобильно               | го модуля - Тестовый ТП                                          |                                     | ₽       | <b>a</b>   | <b>R</b> x | 1         | C     | + | 0 | 0 |
|---------------------------------------|------------------------------------------------------------------|-------------------------------------|---------|------------|------------|-----------|-------|---|---|---|
| Общее GPS Визит Печать Пр             | одукция Рекомендованный заказ Синхронизация и контент Торгов     | ые точки Фото-камера                |         |            |            |           |       |   |   |   |
| N <sup>0</sup> :                      | 43198d42-8c74-44eb-bb2f-adae889d4d0b                             | Префикс счетчика НН:                |         |            |            |           |       |   |   |   |
| Объект оргструктуры:                  | Тестовый ПП [Торговый представитель]                             | Счетчик НН:                         | 1       |            |            |           |       |   |   |   |
| Уровень оргструктуры:                 | 5 - Торговый представитель                                       | Использовать внешний номер докумен  | нта     |            |            |           |       |   |   |   |
| Точка синхронизации:                  | Test_SoftServe                                                   | Значение внешнего номера документа: | 0       |            |            |           |       |   |   |   |
| PIN KOJ;                              |                                                                  | Статус:                             | 2 - AKT | ивный      |            |           |       |   |   |   |
| Серийный номер мобильного устройства: | F27DE6633445FCB5E9E8EDE42769BA3352EDA8A742DD8395A766F4E0F0514038 | Изменено:                           | 03.07.2 | 2019 14:59 | 9:20       |           |       |   |   |   |
|                                       |                                                                  | Пользователем:                      | 395 - 0 | Олег Кучм  | a          |           |       |   |   |   |
| Принудительная смена пароля ОО        |                                                                  |                                     |         |            |            |           |       |   |   |   |
| Параметры профиля                     |                                                                  |                                     |         |            |            |           |       |   |   |   |
| Профиль пользователя:                 | DefaultProfile                                                   | Описание:                           | Профи   | 1ль для сн | ятия коо   | рдинат то | олько |   |   |   |
| Режим использования MM:               | <u>0 - Обычный</u>                                               |                                     |         |            |            |           |       |   |   |   |
| Просмотр календарей подчиненных       |                                                                  |                                     |         |            |            |           |       |   |   |   |

Рисунок 3.11.19 – привязка уникального серийного номера КПК